## GUIDE D'UTILISATION DE LA PLATEFORME AL'IN

#### SIMPLIFIEZ VOTRE RECHERCHE DE LOGEMENT SOCIAL AVEC ACTION LOGEMENT !

AL'in.🕫

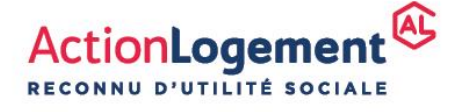

IDIE-UTL-LIN-SAL - Catefis priors to beagevez - Stack - Obeenume 2022 - Action Logement : a cateficial estate internet action - Steps social : 19/21 qual d'Austrefitz 75015 Paris 4 stat 48 RCS Paris - Immanticules a ICARAS socia en maneor 10006232.

al-in.fr

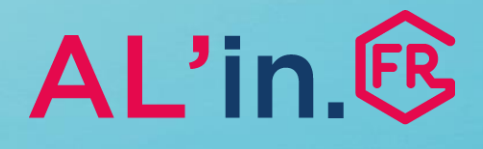

### Sommaire

| #0 <u>Généralités</u>                         | p.3  |
|-----------------------------------------------|------|
| #1 <u>Créer sa demande de logement social</u> | p.4  |
| #2 <u>Créer son compte</u>                    | p.5  |
| #3 Importer sa demande de logement social     | p.9  |
| #4 Consulter/modifier sa demande              | p.14 |
| #5 <u>Choisir une offre de logement</u>       | p.17 |
| #6 <u>Suivre sa candidature</u>               | p.20 |

### #0 Généralités

- Vous allez utiliser la plateforme AL'in, accessible sur <u>al-in.fr</u>, pour effectuer votre recherche de logement social.
- Cette plateforme regroupe toutes les offres de logement proposées par les organismes bailleurs partenaires d'Action Logement Services.
- L'accès à l'offre de logement proposée sur la plateforme AL'in est réservée aux salariés des entreprises du secteur privé (de 10 salariés et plus, 50 salariés pour le secteur privé agricole), ou en situation prioritaire prise en charge par Action Logement Services (Article L 313-26-2 du Code de la construction et de l'habitation). Les autres demandeurs de logement ne seront pas prioritaires pour accéder aux offres de logement proposées sur AL'in.
- Attention, certaines entreprises peuvent définir des règles d'accès à la plateforme AL'in. N'hésitez pas à vous renseigner auprès de votre entreprise !
- En cas de question, vous pouvez nous joindre au 0 970 800 800.

#### \* Principales règles d'attribution :

- Adéquation de votre revenu fiscal de référence avec des plafonds de ressources qui peuvent varier en fonction du logement (Chaque logement social est encadré par une norme locative. Selon la norme, le candidat locataire doit justifier de ressources égales ou inférieures à des plafonds réglementés qui varient en fonction de la composition familiale et du secteur géographique).
- Adéquation de la composition familiale de votre ménage avec la typologie du logement recherché :
  - Pour 1 personne : T1 au T2
  - Pour 2 personnes : T1 au T3
  - Pour 3 personnes : T2 au T4
  - Pour 4 personnes : T3 au T5
  - Pour 5 personnes et plus : T4 et plus
- Adéquation de votre capacité financière avec le montant du loyer : vous devez gagner (en incluant le cas échéant l'AL ou l'APL) environ 3 fois le montant du loyer (charges comprises).

La plateforme AL'in propose des logements sociaux. **Pour connaître les règles d'attribution\***, nous vous invitons à les consulter directement sur : <u>demande-logement-social.gouv.fr</u>

**Important** : Pour être candidat à une offre de logement sur la plateforme, vous aurez besoin de détenir un Numéro Unique de demande de logement social. Pour obtenir ce numéro, vous devez, au préalable, vous connecter sur : <u>demande-logementsocial.gouv.fr</u>, compléter vos informations et déposer vos pièces justificatives.

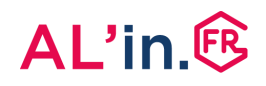

# #1 Créer sa demande de logement social

- Pour bénéficier des offres de logement de la plateforme AL'in, vous devez avoir fait une demande de logement social et avoir obtenu votre Numéro Unique Départemental ou Régional (NUD ou NUR).
- Ce numéro est votre identifiant indispensable pour vous positionner sur une offre de logement social.
- Pour créer votre demande de logement social (saisie de votre demande et dépôt de l'ensemble de vos justificatifs) connectezvous sur :

demande-logement-social.gouv.fr

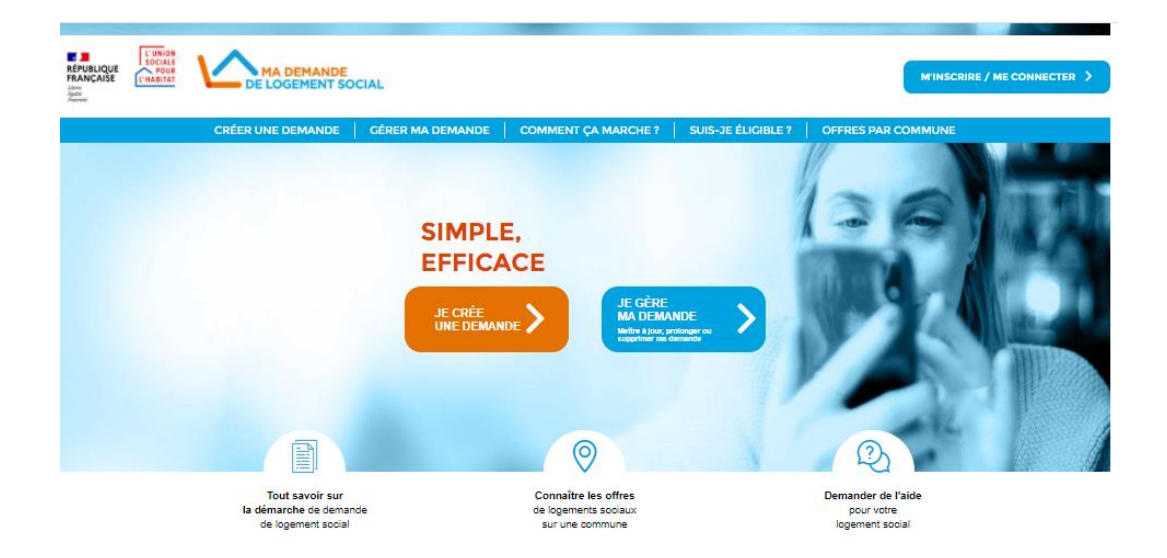

### #2 Créer son compte [1/4]

 Vous vous connectez pour la première fois sur AL'in.
 Pour consulter les offres adaptées à votre

situation, **vous devez tout d'abord vous** créer un compte.  Une fois votre compte créé, vous pouvez récupérer l'ensemble des éléments de votre demande de logement social (saisie de vos informations) à partir de votre Numéro Unique et consulter les offres de logement.

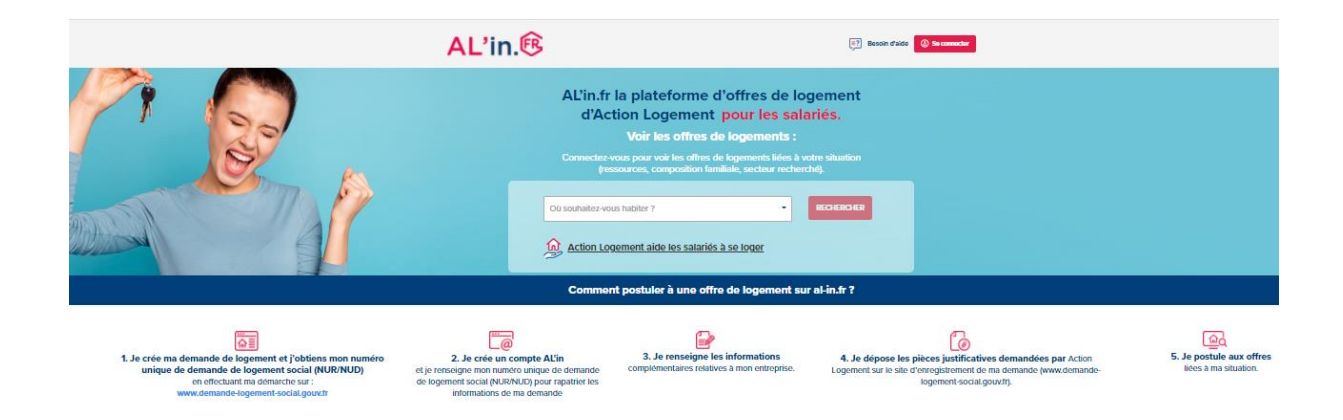

### #2 Créer son compte [2/4]

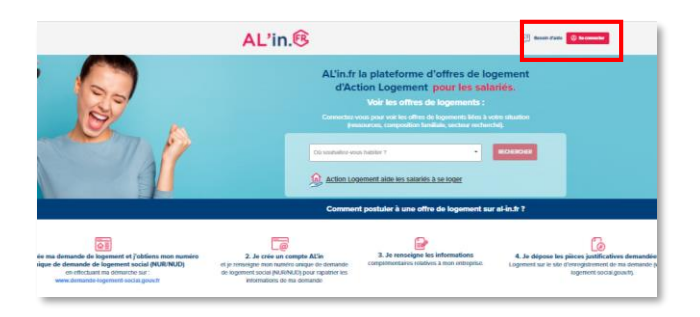

- Connectez vous sur al-in.fr
- Sur la page d'accueil en haut à droite, cliquez sur « Se connecter ».

#### Création de compte

| Nom de naissance * :           |                                        |
|--------------------------------|----------------------------------------|
| Prénom * :                     |                                        |
| Téléphone portable * :         | Email * :                              |
| □ J'ai compris et j'accepte l' | utilisation de mes données personnelle |
|                                |                                        |
| Créer                          | mon compte                             |

- La page de connexion s'affiche.
- Si vous n'avez pas encore de compte cliquez sur « Créer mon compte ».

- La page de création de compte s'affiche, renseignez tous les champs de ce formulaire.
- Nous vous conseillons d'utiliser la même adresse Email pour la création de votre compte AL'in et le suivi de votre demande de logement social sur <u>demande-logement-social.gouv.fr</u>

### #2 Créer son compte [3/4]

#### Création de compte

| Dupont                       |                                          |
|------------------------------|------------------------------------------|
| Prénom * :                   |                                          |
| Jean                         |                                          |
| Téléphone portable * :       | Email * :                                |
| 0606060606                   | dupontjean@yopmail.com                   |
| J'ai compris et j'accepte l' | utilisation de mes données personnelles. |

Une fois le formulaire complété, cliquez sur « Créer mon compte » sans oublier de cocher la case « J'ai compris et j'accepte l'utilisation de mes données personnelles ».

- Validation du compte Pour valider votre compte cliquez sur le lien de confirmation qui vous a été envoyé sur votre boîte mail dupontjean@yopmail.com Se connecter à mon compte Action Logement Services : Demande d'accès Action Logement <no-reply@a Madame, Monsieur, Suite à votre demande d'accès, veuillez cliquer sur le lien ci-dessous et suivre les instructions
  - Ce lien expire dans 2 jour(s). Si vous n'êtes pas à l'origine de cette demande, merci d'ignorer ce message Bien cordialement,

- Votre compte est créé.
- Un e-mail de confirmation vous est envoyé sur l'adresse mail indiquée lors de la création de votre compte.

• Ouvrez l'e-mail intitulé « Action Logement Services – Demande d'accès » et cliquez sur « Cliquez ici ».

Action Logement Services SAS au capital de 20.000.000 d'euros

### #2 Créer son compte [4/4]

#### Dernière étape avant la validation de votre compte

Dernière étape avant la validation de votre compte: Valider votre email

» Cliquez ici

#### Mise à jour du mot de passe

Vous devez changer votre mot de passe pour activer votre compte.

#### Nouveau mot de passe

Votre mot de passe doit contenir au moins 8 caractères , doit contenir au moins 1 chiffre(s) , ne doit pas être identique au nom d'utilisateur , doit contenir au moins 1 lettre(s) en majuscule et doit contenir au moins 1 lettre(s) en minuscule.

#### Confirmation du mot de passe

| VALIDER |  |
|---------|--|
|         |  |

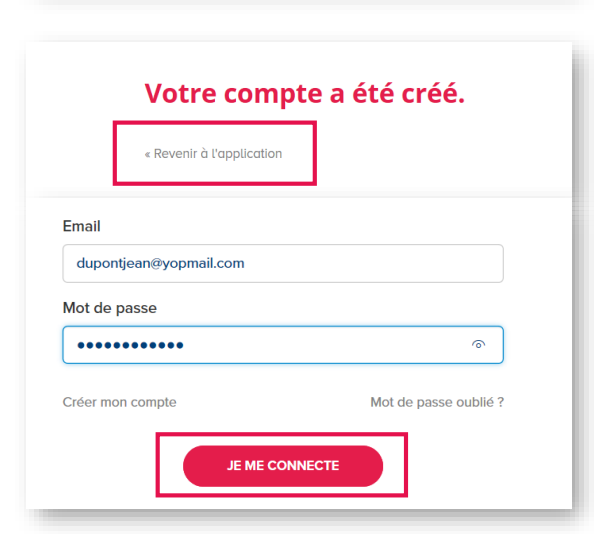

• La page suivante s'affiche, cliquez sur « *Cliquez ici* ».

- Vous devez alors choisir un mot de passe et le confirmer.
- Attention, votre mot de passe doit respecter certaines règles : il doit contenir au minimum 8 caractères avec, au moins, 1 chiffre, 1 lettre en majuscule et 1 lettre en minuscule. Il doit également être différent de votre nom d'utilisateur.
- Saisissez votre mot de passe et confirmez-le en cliquant sur « VALIDER ».

- Votre compte est créé, cliquez sur « Revenir à l'application »
- Saisissez alors votre identifiant (email choisi lors de la création du compte) et votre mot de passe, puis cliquez sur « JE ME CONNECTE »

### #3 Importer sa demande de logement social

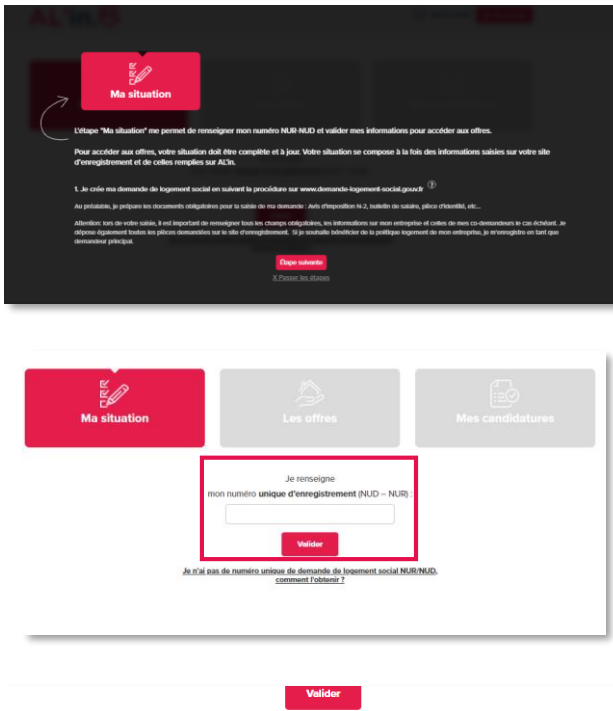

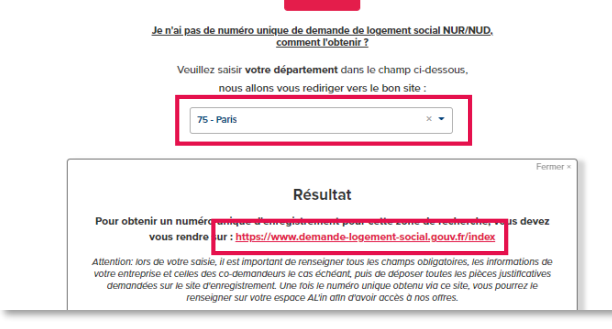

|                                   | Val                                                                                         | ider                                                                                                    |
|-----------------------------------|---------------------------------------------------------------------------------------------|----------------------------------------------------------------------------------------------------|
|                                   | <u>Je n'ai pas de numéro unique de der</u><br>comment                                       | mande de logement social NUR/NUD,<br>L'Iobtenir ?                                                                                                    |
|                                   | Veuillez saisir votre départem                                                              | nent dans le champ ci-dessous,                                                                                                    |
|                                   | nous allons vous redi                                                                       | iriger vers le bon site :                                                                                                    |
|                                   | 29 - Finistère                                                                              | X V                                                                                                    |
|                                   | Rés                                                                                         | ultat                                                                                                    |
| Pour obten                        | ir un numéro unique d'enregistrem<br>vous rendre su <mark>r : <u>https://www.dem</u></mark> | eest pour cotto zono do rechorcho, vous devez<br>andelogement29.fr/imhowebGP29/                                                                                               |
| Attention: lors<br>votre entrepri | de votre saisie, il est important de rense<br>ise et celles des co-demandeurs le cas é      | eigner tous les champs obligatoires, les informations de<br>fchéant, puis de déposer toutes les pièces justificatives<br>le numéro unique obtenu vin ce site, vous pourrez le |

 Afin de vous aider dans le parcours et vous permettre de visualiser les différentes étapes, un tuto est à votre disposition. Si vous ne souhaitez pas le regarder dans son intégralité, vous pouvez à tout moment cliquer

directement sur :

X Passer les étapes

- Pour créer une demande dans AL'in, vous devez avoir obtenu votre Numéro Unique (NUD ou NUR).
- Saisissez-le et cliquez sur « valider ».
- Si vous n'avez pas de Numéro Unique, vous devez saisir votre département de recherche. Le lien qui s'affiche est l'adresse du site sur lequel vous devez enregistrer votre demande de logement social.

#### Pour exemple :

→ Votre département de recherche est celui de « Paris », vous devez vous rendre sur le site <u>demande-logement-social.gouv.fr</u>

→ Votre département de recherche est celui du « Finistère », vous devez vous rendre sur le site <u>demandelogement29.fr/imhowebGP29/</u>

### #3 Importer sa demande de logement social

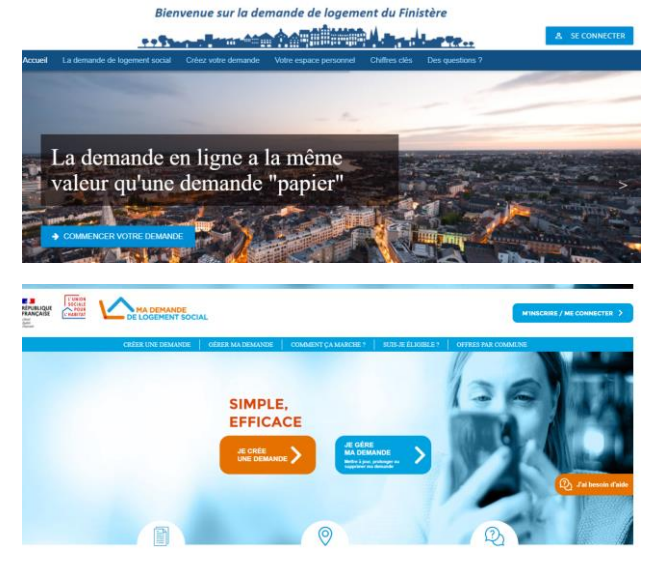

 En cliquant sur le lien correspondant à votre département de recherche, vous accédez directement au site d'enregistrement de votre demande de logement

Ci-contre, pour exemple :

- Le site de la demande de logement du Finistère
- Le site de la demande de logement de Paris

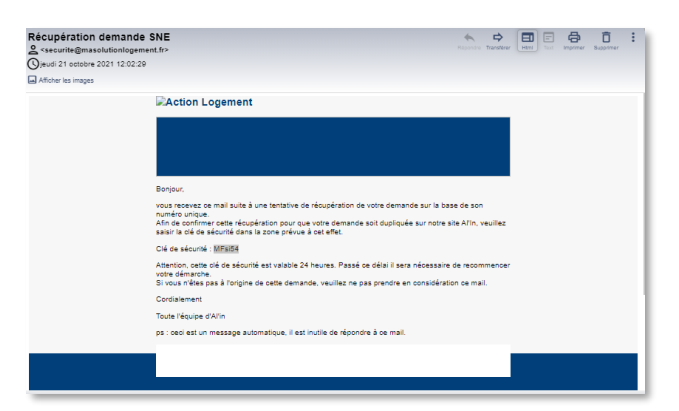

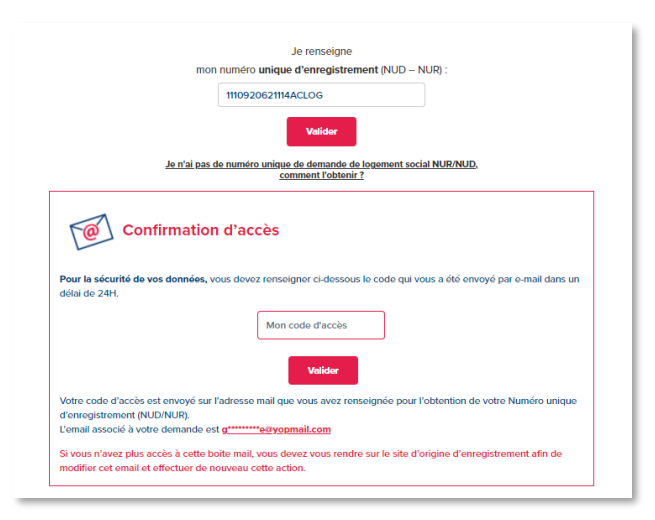

**Retour au sommaire** 

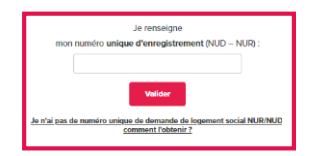

- Une fois votre numéro de demande de logement saisi, vous recevez un code à l'adresse email que vous avez renseignée sur le site d'enregistrement de votre demande.
- Afin d'importer votre demande, ce code est à saisir, sur al-in.fr, dans la zone prévue à cet effet. Ce code est actif durant un délai de 24h.
- → Votre demande est importée sur <u>al-in.fr</u>.

10

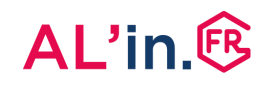

### #3 Importer sa demande de logement social

| 1. Les informations de<br>mon NUR-NUD                                                                                                    |                                                                             |                                       |
|----------------------------------------------------------------------------------------------------|-----------------------------------------------------------------------------|---------------------------------------|
| Voici les informations liées au numéro unique : 1                                                                                                    | 110920621114ACLOG                                                           |                                       |
| Pour toute modification ou complétude de ces données,<br>« Modifier mes informations ».                                                                                                    | vous devez obligatoirement vous rendre sur votre                            | site d'enregistrement en cliquant sur |
| Uter fois is mise à jour efficituée, vous dover rafinche vo<br><b>Situation personnelle</b><br><b>Demandeur</b><br>Civilió : Madame<br>Nationalió : Française<br>Nom (non d'usage ou d'apon(ba) : PORTE<br>Prison : NNHE<br>Numér de saiscurité sociale : 20005<br>Daté de naissance : 19/05/1989<br>Téléphone pottable : 06 04 50 57 92<br>Nédjehone pottable : 06 45 05 792 | ox données en cliquant sur le bouton + Mettre à Jou<br>venadur Menre 3 jour | и к.                                  |

|                                                     | 2. Les informations à complèter<br>pour AL'in      |          |
|-----------------------------------------------------|----------------------------------------------------|----------|
| Mon entreprise                                      |                                                    |          |
| N' SIRET de l'employeur :                           |                                                    |          |
| 8245414802432                                       |                                                    |          |
| Nom de l'employeur (si vous en avez plusi           | ours, employeur principal) * :                     |          |
|                                                     |                                                    |          |
| Le champ Nom de l'employeur est obligat             | toire                                              |          |
| Code entreprise (Ce champ est facultatif) :         |                                                    |          |
| Matneule :<br>Pour certaines entreprises, cette don | née est obligatoire pour obtenir la validation emp | olayeur. |
| Date d'entrée dans l'entreprise :                   |                                                    |          |
| Pour certaines entreprises, cette don               | nee est obligatoire pour obtenir la validation emp | noyeur.  |
| Étes-vous en CDII ( Contrat à durée indéte          | rminée intérimaire) ? :                            |          |
| Cette donnée ne concerne que les se                 | ilariés des entreprises du travail temporaire      |          |
|                                                     | Je valido l'entropriso                             |          |

- Une fois votre demande importée, vous retrouvez :
  - 1. Les informations de votre NUR-NUD
  - 2. Les informations à compléter pour AL'in
  - 3. Les pièces justificatives de votre NUR-NUD

Les informations de votre NUR-NUD correspondent aux données saisies sur le site d'enregistrement de votre demande de logement

- Le bouton Modifier mes informations vous renvoie vers le site d'enregistrement de votre demande.
- Le bouton Mettre à jour permet d'actualiser les informations saisies sur le site d'enregistrement.
- Vous devez cliquer sur « étape suivante » pour compléter les informations requises par AL'in.
- Le SIRET de votre entreprise et celui du codemandeur le cas échéant, est à saisir sur le site d'enregistrement de votre demande (<u>demande-logement-</u> <u>social.gouv.fr</u> ou tout autre site départemental)
- Vous devez compléter le nom de votre employeur ou celui du codemandeur (le champ est obligatoire) et indiquer le code entreprise (si vous disposez d'un code. Pour cela, vous devez vous rapprocher de votre employeur ou de celui du codemandeur).

**N° SIRET :** Le N° SIRET est obligatoire sur AL'in, veillez à bien l'enregistrer sur votre demande de logement social.

Code Entreprise : Si votre entreprise a défini un Code Entreprise, il faut le renseigner.

### #3 Importer sa demande de logement social

|                                                                                                    | 2. Les informations à compléter<br>pour AL'in                                                                                |                                                               |
|----------------------------------------------------------------------------------------------------|----------------------------------------------------------------------------------------------------|---------------------------------------------------------------|
| Voici les informations pour votre espace                                                                                                    | AL'in                                                                                                    |                                                               |
| Cette plateforme est dédiée aux salariés des entre<br>votre situation professionnelle ou à celle de votre                                                  | aprises clientes d'Action Logement. A cet effet, vous por<br>co demandeur. Merci de cocher ci-dessous la case corr           | avez choisir de rattacher votre demande AL'in à<br>aspondante |
| E                                                                                                    | ANNE PORTE () Donis GIGI ()                                                                                                  |                                                               |
| Mon entreprise                                                                                                    |                                                                                                    |                                                               |
| N° SIRET de l'employeur : 📵                                                                                                    |                                                                                                    |                                                               |
| 82454114802432                                                                                                    |                                                                                                    |                                                               |
| Nom de l'employeur (si vous en avez plusie                                                                                                    | urs, employeur principal) * :                                                                                                |                                                               |
| 1 Les informations de<br>mon NUR NUD                                                                                                    | 2. Les informations à compléter<br>pour AL'in                                                                                | 3. Les plèces justificatives de mon<br>NUR/NUD                |
| Voici les informations pour votre espace .<br>Cette plateforme est dédiée aux salariés des entrep<br>votre situation professionnelle ou à celle de votre c | AL'in<br>prises clientes d'Action Logement. A cet effet, vous pouv<br>o demandour. Merci de cocher ci dessous la caso corres | ez choisir de rattacher votre demande AL'in à pondante        |
| C                                                                                                    | ] 🔗 ANNE PORTE 💿 🛛 🖉 🔗 Donis GIGI 💿                                                                                          |                                                               |
| Mon entreprise                                                                                                    |                                                                                                    |                                                               |
| N' SIRET de l'employeur : 0                                                                                                    |                                                                                                    |                                                               |
| 11122211111111                                                                                                    |                                                                                                    |                                                               |
| Nom de l'employeur (si vous en avez plusieu                                                                                                    | irs, employeur principal) * :                                                                                                |                                                               |

Une fois l'entreprise validée, vous devez indiquer votre choix concernant l'utilisation de vos données personnelles. Selon la politique de votre entreprise, les choix proposés peuvent être modulés.

Vous avez la possibilité que votre demande de logement soit rattachée à celle du codemandeur. Dans ce cas, vous devez cocher la case correspondante et remplir le nom de son employeur. Le SIRET de son entreprise doit être saisi sur le site d'enregistrement de la demande

(demande-logement-social.gouv.fr ou tout

autre site départemental)

**Choix n°1 :** vous souhaitez rester anonyme. Votre entreprise ne verra pas votre demande, vous ne disposerez pas de l'aide que cette dernière pourrait vous apporter (pas de points entreprise).

#### Si vous souhaitez profiter de la politique logement de votre entreprise :

 Choix n°2 : votre entreprise peut visualiser : civilité, nom, prénom, date de naissance, adresse email, nom employeur, Siret employeur, oui/non plusieurs employeurs, code postal/commune du lieu de travail, commune logement actuel, localisation souhaitée.

 Choix n°3 : votre entreprise aura accès à l'intégralité de votre demande et pourra vous accompagner à candidater sur des logements.
 Elle pourra également consulter l'historique de vos candidatures, c'est-à-dire voir l'ensemble des logements sur lesquels vous vous êtes positionnés.

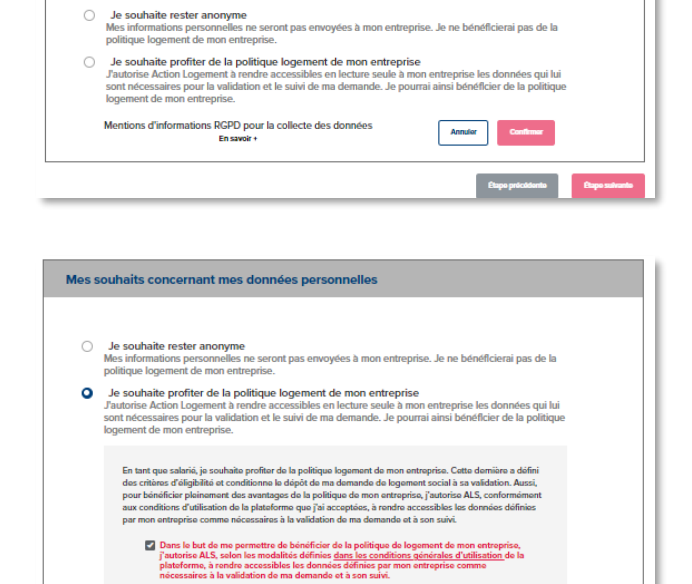

Mentions d'informations RGPD pour la collecte des données

Mes souhaits concernant mes données personnelles

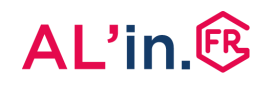

### #3 Importer sa demande de logement social

|                                                                                                    |                                                                                                    | 3. Les pièces justificatives de mon<br>NUR/NUD                                                                                                    |
|----------------------------------------------------------------------------------------------------|----------------------------------------------------------------------------------------------------|----------------------------------------------------------------------------------------------------|
| Les pièces indiquées ci-dessous sont à déposer                                                         | obligatoirement sur le site d'enregistrement de vo                                                                                                    | tre demande (NUR/NUD)                                                                                                    |
| Pour chacune des catégories listées ci-dessous, vo<br>Ensuite, cliquez sur « valider » en bas de page. | ous devez confirmer le dépôt de chaque pièce en coc                                                                                                    | hant la case prévue.                                                                                                    |
| Si vous n'avez pas déposé toutes les pièces listée                                                     | es ci-dessous, cliquez sur « Déposer mes pièces » afin                                                                                                    | d'être redirigé sur votre site d'enregistrement                                                                                                    |
|                                                                                                    | Déposer mes pièces                                                                                                    |                                                                                                    |
| Attention : Afin de finaliser                                                                          | votre demande. l'ensemble des                                                                                                    | nièces ci-dessous doit être                                                                                                    |
| déposé sur                                                                                             | le site d'enregistrement de votre                                                                                                    | demande.                                                                                                    |
|                                                                                                    |                                                                                                    |                                                                                                    |
| Ma situation personnelle-Identité                                                                      | Ma situation personnelle-Ressources      builden de subare privé / public du mose de     septembre 2010 a distataion de formativour de     builden de subare privé / public du mose dh'otil     2011 ou dilitation de l'orphopiera     distatation de l'orphopiera     distatation de la personne qui hyberge | Ma situation personnelle-Avis<br>d'imposition<br>d'act dregostion 2020 sur les revenus de<br>funde 2018<br>des dregostion 2021 sur les revenus de<br>funde 2020           |
| Ma situation personnelle-Motif                                                                         |                                                                                                    |                                                                                                    |
|                                                                                                    | Elapo précédente Valider mon                                                                                                    | densier                                                                                                    |
|                                                                                                    |                                                                                                    | 3. Les pièces justificatives de mon                                                                                                    |
|                                                                                                    |                                                                                                    | NUR/NUD                                                                                                    |
| Les pièces indiquées ci-dessous sont à déposer                                                         | r obligatoirement sur le site d'enregistrement de voti                                                                                                    | re demande (NUR/NUD)                                                                                                    |
| Pour chacune des catégories listées ci-dessous, v<br>Ensuite, cliquez sur « valider » en bas de page.  | ous devez confirmer le dépôt de chaque pièce en coch                                                                                                    | iant la case prévue.                                                                                                    |
| Si vous n'avez pas déposé toutes les pièces listé                                                      | es ci-dessous, cliquez sur « Déposer mes pièces » afin                                                                                                    | d'être redirigé sur votre site d'enregistrement                                                                                                    |
|                                                                                                    | Déposer mes pièces                                                                                                    |                                                                                                    |
| Attention : Afin de finaliser<br>déposé sur                                                            | votre demande, l'ensemble des p<br>le site d'enregistrement de votre                                                                                                    | pièces ci-dessous doit être<br>demande.                                                                                                    |
|                                                                                                    |                                                                                                    |                                                                                                    |
| Ma situation personnelle-identité                                                                      | Ma situation personnelle-Ressources<br>data based of a state year / paide data and a state<br>spectremes 2023 (a data data data data data data data<br>data data data data data data data data                                                                                                    | Ma situation personnelle-Avis<br>d'imposition<br>La las crimposition 2020 sar les revenus de<br>ranneo 2000<br>La las crimposition 2021 sar les revenus de<br>ranneo 2020 |
| Ma situation personnelle-Motif                                                                         | Etupe précidents                                                                                                    | 3                                                                                                    |

- La dernière étape consiste à identifier les pièces justificatives qui seront à déposer sur le site d'enregistrement de votre demande (<u>demande-logement-</u> <u>social.gouv.fr</u> ou tout autre site départemental) et à valider le dépôt de vos pièces.
- Après le dépôt des pièces, vous devez valider votre dossier afin d'accéder aux offres pour lesquelles vous êtes éligible.

### #4 Consulter/modifier sa demande

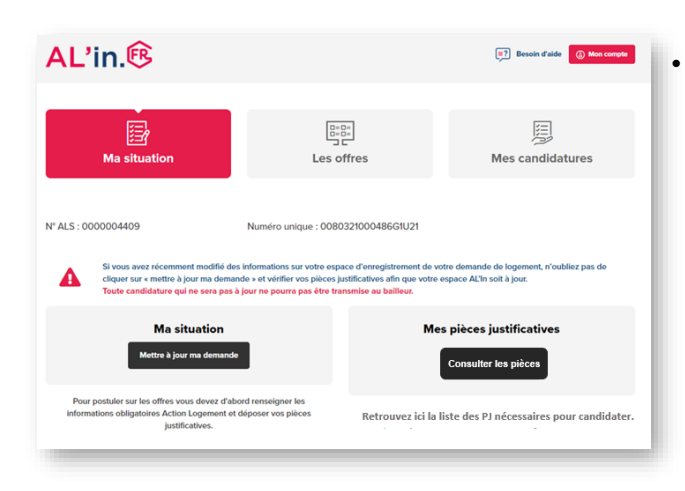

Une fois votre demande de logement importée dans AL'in et votre dossier validé par vos soins, vous accédez ensuite à votre tableau de bord.

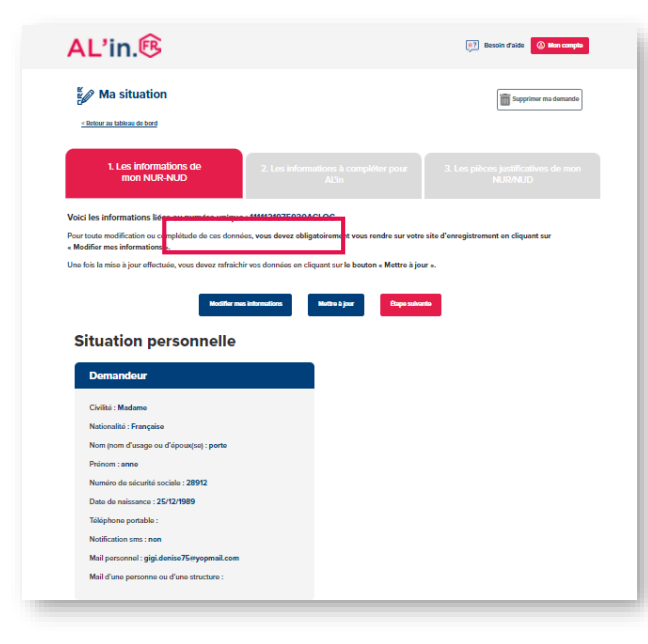

- Pour consulter votre demande, cliquez sur « Mettre à jour».
- Pour toute modification, vous devez vous connecter sur le site d'enregistrement de votre demande (<u>demande-logement-</u> <u>social.gouv.fr</u> ou tout autre site départemental)
- Puis revenir sur <u>al-in.fr</u>et cliquer sur « Mettre à jour ».

### #4 Consulter/modifier sa demande

| Afte de fa<br>- Sur este<br>- Vos pilo<br>Sains este | Peur des questions de sécurité nous avons besoin de vérifier que vous des bien le demandeur rattaché au NUCINUR                                                                                                    |
|------------------------------------------------------|----------------------------------------------------------------------------------------------------|
|                                                      | Commer                                                                                                    |
|                                                      | "Numéro Unique Régional - Numéro Unique Départemental                                                                                                    |
| Pier postile<br>informations o                       | er sur les chins vous devez d'atorit tenningen les<br>ten d'atorit d'aporte d'atorit tenningen les<br>tennes encompter a tradition neur complète at valible mou vous domanderons<br>des prices ports: ether ple de vienes (Palide atorites des completes at valible mou vous domanderons<br>des prices ports: ether ple de vienes (Palide atorites des completes at valible mou vous domanderons<br>des prices ports: ether ple de vienes (Palide atorites des completes des completes des comp |
| 002074                                               | Numéro unique : 1110720020439G1175                                                                                                    |
|                                                      | ×                                                                                                    |
| Pour des                                             | s questions de sécurité nous avons besoin de vérifier que vous êtes bien le demandeur rattaché au NUD/NUR<br>que vous avez sais sur AL'in.<br>Pour ce faire, cliquez sur le bouton ci-dessous pour confirmer votre identité.<br>Votre Numéro unique enregistré sur AL'in :<br>11072002043961175                                                                                                    |
|                                                      | Confirmer                                                                                                    |
|                                                      |                                                                                                    |
|                                                      |                                                                                                    |
| Pour s<br>24h. P                                     | securiser vos donnees, renseignez ci-dessous le code qui vous à eté envoyé par e-mail dans un delai de<br>Pensez à vérifier vos spams.                                                                                                    |
|                                                      | Mon code d'accès VALIDER                                                                                                    |
| Votre<br>d'enre<br>L'emai                            | code est envoyé sur l'adresse mail que vous avez renseigné pour l'obtention de votre Numéro unique<br>gistrement (NUD/NUR).<br>Il associé à votre demande est t                                                                                                    |
|                                                      |                                                                                                    |
| Vous r<br>Rende                                      | n'avez plus accès à cette boite mail ?<br>ez-vous sur le site qui a permis l'enregistrement de votre demande pour modifier cet email.                                                                                                    |
|                                                      |                                                                                                    |
|                                                      |                                                                                                    |
|                                                      |                                                                                                    |
|                                                      |                                                                                                    |
| 24h. Pense:                                          | iser vos donnees, renseignez ci-dessous le code qui vous a été envoye par e-mail dans un delai de<br>z à vérifier vos spams.                                                                                                    |
|                                                      | 135GF VALIDER                                                                                                    |
| La clé de                                            | e sécurité est incorrecte ou expirée. vérifier l'email recu ou recliquez sur "saisir ma demande" pour avoir une autre clé                                                                                                    |
| Votre corle                                          | est envoyé sur l'adresse mail que yous avez renseigné pour l'obtention de votre Numéro unique                                                                                                    |
| d'enregistre                                         | ement (NUD/NUR).                                                                                                    |
| L'email asso                                         | ocié à votre demande est trees a service de la company de la company                                                                                                    |

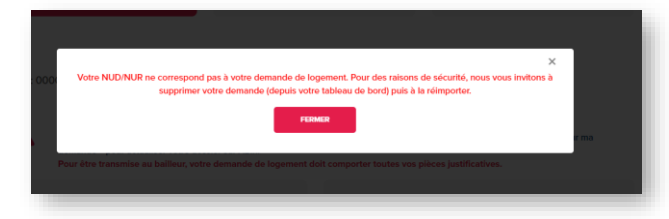

- Si votre demande a été créée sur AL'in avant le 20/04/21, vous devez la mettre à jour afin de valider votre Numéro Unique en renseignant un code de sécurité. Une fois cette première mise à jour réalisée avec succès, les futures mises à jour se feront avec un simple clic sur le bouton « Mettre à jour ».
- Cliquez sur « Confirmer ».
- Renseignez le code de sécurité qui vous a été envoyé à l'adresse mail que vous avez indiquée pour l'obtention de votre Numéro Unique et validez.

- Si le code de sécurité est incorrect, vérifiez l'email ou recliquez sur « Saisir ma demande » pour recevoir un nouveau code.
- Si le nom, le prénom ou la date de naissance saisis ne correspondent pas à ceux rattachés au Numéro Unique, vous devrez supprimer votre demande sur AL'in, puis la réimporter.

### #4 Consulter/modifier sa demande

| _                                                                                                   |                                                                                                    |                                                          |
|----------------------------------------------------------------------------------------------------|----------------------------------------------------------------------------------------------------|----------------------------------------------------------|
| 3 : 000                                                                                             | Votre demande a bien été mise à jour                                                                                                    | ×                                                        |
| Vous pouve                                                                                          | z désormais continuer votre parcours sur la platefor                                                                                                    | me AL'in.                                                |
|                                                                                                    | FEINMER                                                                                                    | r ma                                                     |
|                                                                                                    |                                                                                                    |                                                          |
| 1. Les informations de<br>mon NUR-NUD                                                               |                                                                                                    | 3. Les pièces justificatives de mon<br>NUR/NUD           |
| Les pièces indiquées ci-dessous sont à dépos                                                        | er obligatoirement sur le site d'enregistrement de vo                                                                                                    | otre demande (NUR/NUD)                                   |
| Pour chacune des catégories listées ci-dessous,<br>Ensuite, cliquez sur « valider » en bas de page. | vous devez confirmer le dépôt de chaque pièce en co                                                                                                    | chant la case prévue.                                    |
| Si vous n'avez pas déposé toutes les pièces list                                                    | tées ci-dessous, cliquez sur « Déposer mes pièces » afi                                                                                                    | n d'être redirigé sur votre site d'enregistrement        |
|                                                                                                    | Déposer mes pièces                                                                                                    |                                                          |
| Attention : Afin de finalise<br>déposé su                                                           | r votre demande, l'ensemble des<br>r le site d'enregistrement de votr                                                                                       | pièces ci-dessous doit être<br>e demande.                |
|                                                                                                    |                                                                                                    |                                                          |
| Ma situation personnelle-Identité                                                                   | Ma situation personnelle-Ressources                                                                                                    | Ma situation personnelle-Avis                            |
| Carte nationale d'identité ou passeport                                                             | Bulietin de salaire privé / public du mois de<br>Septembre 2021 ou Atlestation de l'employeur                                                               | d'imposition                                             |
|                                                                                                    | 2021 ou Attestation de l'employeur<br>2021 ou Attestation de l'employeur<br>2021 du Attestation de l'employeur<br>Juliet 2021 ou Attestation de l'employeur | Avis d'imposition 2021 sur les revenus de<br>Fannée 2020 |
|                                                                                                    | Attestation de la personne qui héberge                                                                                                    |                                                          |
| Ma situation personnelle-Motif                                                                      |                                                                                                    |                                                          |
| processingues as recommend the bill                                                                 |                                                                                                    |                                                          |
|                                                                                                    | Elapo précédente Validar mor                                                                                                    | 1 dessior                                                |
|                                                                                                    |                                                                                                    |                                                          |

- Si les informations sont correctes vous pouvez poursuivre votre parcours.
- Vous accédez à la liste des pièces justificatives qui sont obligatoires pour être candidat à une offre de logement.
- Assurez-vous d'avoir bien déposé l'ensemble de ces pièces sur le site d'enregistrement de votre demande (<u>demande-logement-</u> <u>social.gouv.fr</u> ou tout autre site départemental).
- Vous devez confirmer qu'elles ont bien été déposées sur le site en question <u>en cochant</u> <u>bien toutes les cases.</u>

#### **ATTENTION**

Vous devez impérativement mettre à jour l'ensemble de vos pièces justificatives sur le site d'enregistrement de votre demande (<u>demande-logementsocial.gouv.fr</u> ou tout autre site départemental) pour que votre candidature soit prise en compte lors de l'instruction de votre dossier de candidature.

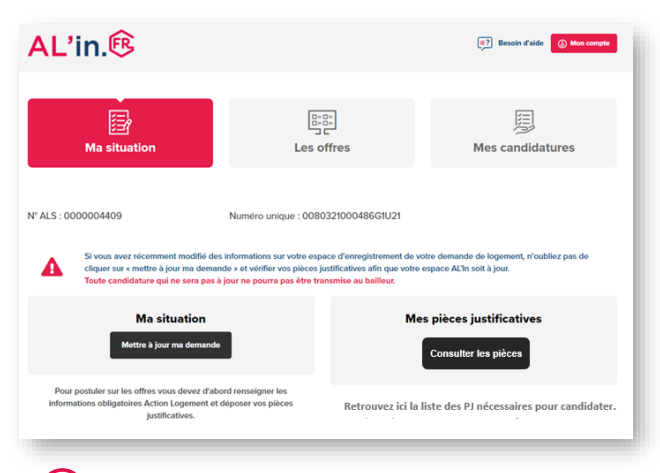

 Vous accédez à votre tableau de bord et vous pouvez à présent consulter la liste des logements.

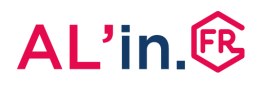

### #5 Choisir une offre de logement

| Ma situation                                                     | Les offres             | м                 | es candidatures         |
|------------------------------------------------------------------|------------------------|-------------------|-------------------------|
| Nombre de pièces   Maiso Adapté aux personnes à mobilité réduite | n Appartement          | PRIX : 330 - 731. | 49                      |
| Dù souhaitez-vous habiter ?                                      |                        | Afficher          |                         |
| Communes domandées                                               | Communos limitrophos 8 | Autros com        | munos du département 24 |

- Dans la rubrique « *Les offres* », vous pouvez visualiser :
  - Les logements situés dans la (ou les) commune(s) que vous avez saisie(s) lors de la création de votre demande sur <u>demande-logement-social.gouv.fr</u>
  - Les logements situés dans des communes limitrophes à celle(s) que vous avez demandée(s)
  - Les logements situés dans d'autres communes du même département
- Chaque onglet a sa propre liste d'offres mise à jour en fonction des disponibilités. Si vous souhaitez voir l'ensemble des logements proposés, vous devez cliquer sur les 3 onglets l'un après l'autre : « Communes demandées », « Communes limitrophes » et « Autres communes du département ».

- Lorsque vous cliquez sur l'un des 3 onglets, le libellé s'affiche en rouge ainsi que la pastille précisant le nombre de logements que vous pouvez consulter.
- Après avoir cliqué sur l'un des 3 onglets, les logements correspondants s'affichent et vous devez cliquer sur chaque annonce pour en voir le détail.
- En cas d'absence d'offre sur la commune demandée, nous vous invitons à consulter les autres onglets.

### #5 Choisir une offre de logement

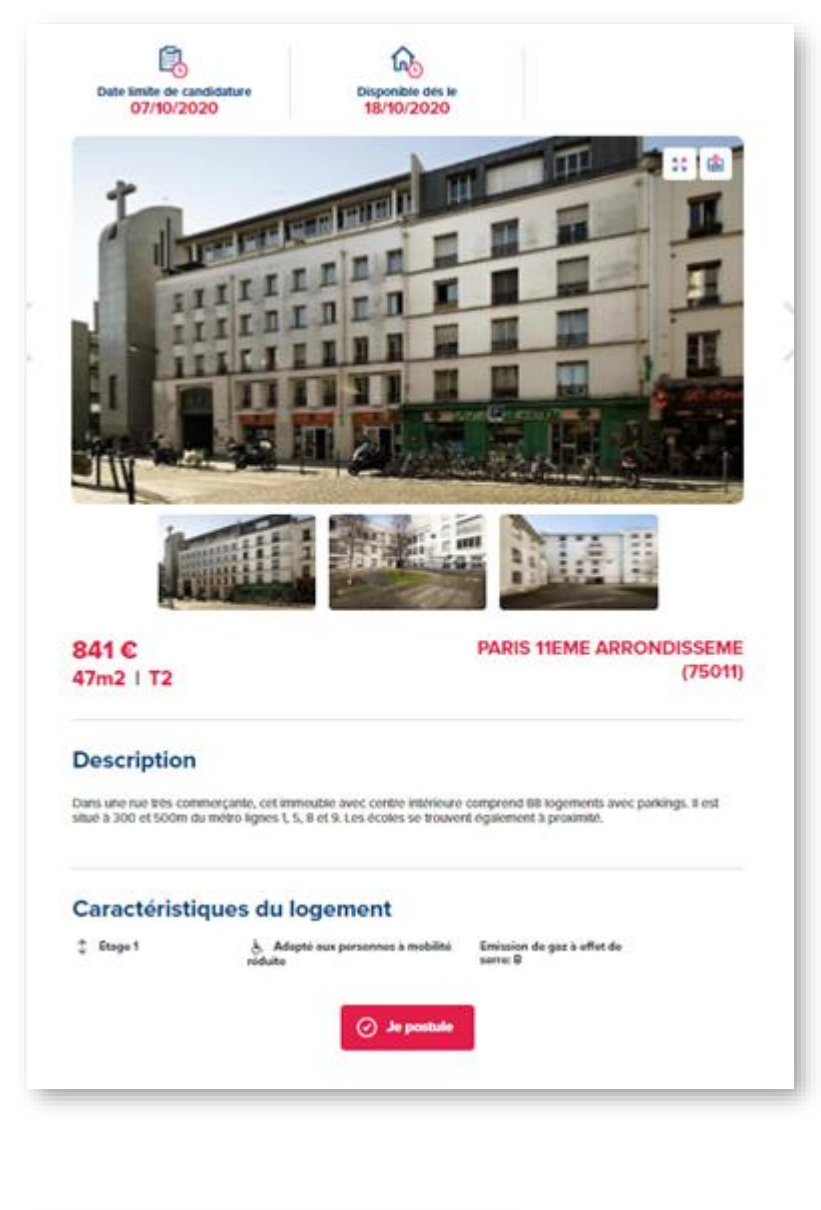

• En cliquant sur une offre, vous accédez au détail de celle-ci.

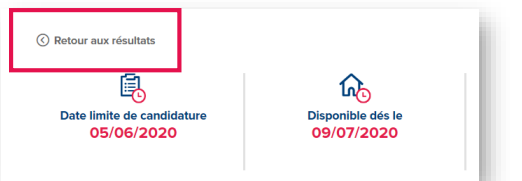

 Cliquez sur le lien « Retour aux résultats » à tout moment si nécessaire.

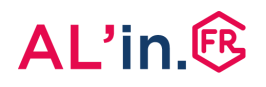

### #5 Choisir une offre de logement

Je postule

Ce logement a bien été ajouté à vos candidatures

- Une fois que vous avez choisi l'offre de logement qui vous convient, vous pouvez déposer votre candidature en allant sur l'annonce de votre choix et en cliquant sur le bouton *« Je postule »*.
- Vous allez alors obtenir le message cicontre vous confirmant la prise en compte de votre candidature.
- Cliquez sur « OK ».

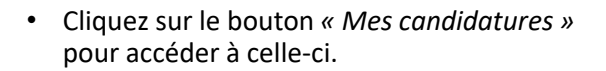

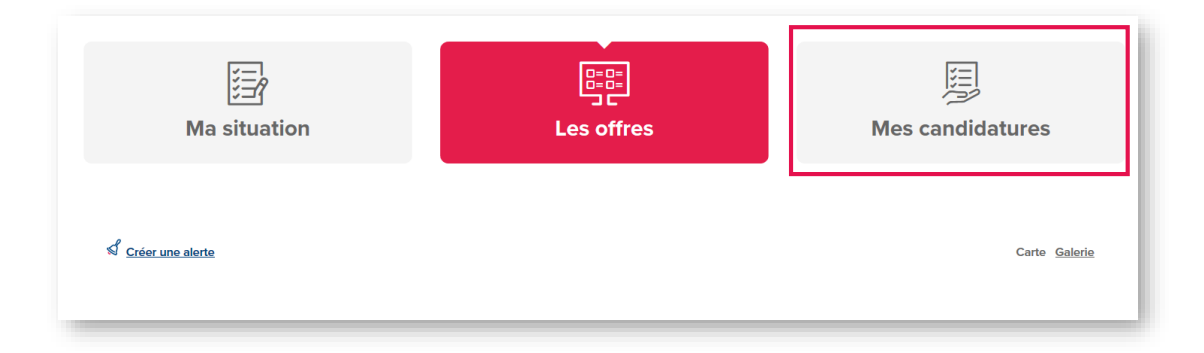

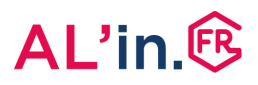

#### #6 Suivre sa candidature

- Une fois que vous avez candidaté, vous pouvez suivre cette candidature en cliquant sur le bouton « Mes candidatures ».
- Tant que votre dossier n'a pas été transmis au bailleur, vous pouvez annuler cette candidature à tout moment si vous changez d'avis en cliquant sur le lien « Annuler cette candidature ».

**Attention** ! Vous ne pouvez avoir qu'une seule candidature active : vous vous positionnez sur un seul logement à la fois.

| Ma situation                                                                |                      |          | Les offres                               |                 |      |                                    |   | Mes candidatures                        |        |                       |  |
|-----------------------------------------------------------------------------|----------------------|----------|------------------------------------------|-----------------|------|------------------------------------|---|-----------------------------------------|--------|-----------------------|--|
| Mes candid                                                                  | atures er            | n cours  |                                          |                 |      |                                    |   |                                         |        |                       |  |
| Suivez ci-dess                                                              | ous l'état d         | 'avancen | nent de v                                | os candidat     | ures |                                    |   |                                         |        |                       |  |
| T2   Pari                                                                   | s (75)   <b>70</b> 3 | e        |                                          |                 |      |                                    |   |                                         | © Annu | ler cette candidature |  |
| Position<br>Il y a actuellement 99 candidatures<br>déposées sur cette effre |                      | 85       | Date limite de candidature<br>13/10/2020 |                 |      | Statut de la demande<br>En attente |   |                                         |        |                       |  |
| -                                                                           | 0                    |          | 0                                        | Den se ballerer | 0    | (Q)<br>Vide                        | 0 | <mark>온음3</mark><br>Communication logar | 0      | C                     |  |

### #6 Suivre sa candidature

 Une fois que vous avez candidaté, votre dossier va être étudié par un conseiller Action Logement.

#### Les différentes étapes de votre candidature :

#### Étape 1

Vous candidatez sur un logement.

#### Étape 2

Action Logement valide ou non votre candidature suite à l'analyse de votre dossier. Si votre dossier est invalidé, vous pouvez d'ores et déjà vous positionner sur un autre logement.

#### Étape 3

Si votre dossier a été validé, il est transmis au bailleur qui va l'instruire avec d'autres dossiers de candidature présentés sur le même logement.

#### Étape 4

Le bailleur peut vous contacter pour compléter votre dossier ou organiser la visite du logement.

#### Étape 5

La Commission d'Attribution (CALEOL) se réunit et décide de l'attribution du logement.

Le bailleur, via sa Commission d'Attribution des Logements et d'Examen de l'Occupation des Logements (CALEOL), est responsable de l'attribution du logement.

#### Étape 6

Le bailleur vous transmet le résultat de la Commission.

#### Vous retrouvez également ce résultat sur <u>al-in.fr</u> dans le suivi de votre candidature.

#### Étape 7

Si le logement vous est attribué, le bailleur prend contact avec vous pour vous proposer de visiter le logement (si vous ne l'avez pas déjà fait) et organiser la signature de votre bail.

Si votre candidature n'a pas été retenue, elle sera archivée et vous recevrez un courrier du bailleur vous informant de sa décision. Vous pourrez alors vous positionner sur une nouvelle offre disponible et adaptée à votre situation.

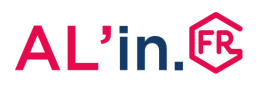

#### #6 Suivre sa candidature

- Après avoir déposé une candidature, vous ne pouvez plus vous positionner sur un autre logement avant d'avoir :
  - obtenu une réponse de la part d'Action Logement

ou

- annulé cette candidature pour vous positionner sur une offre qui vous convient mieux.
- Une fois votre dossier transmis au bailleur, la candidature sera traitée selon les délais de notre partenaire. A ce stade, votre candidature ne pourra plus être annulée.
- Important : pour connaître le fonctionnement du classement des candidatures utilisé par le site <u>al-in.fr</u>, nous vous invitons à vous reporter aux Conditions Générales d'Utilisation du site.
- **Rappel** : vous ne pouvez avoir qu'une seule candidature active.

#### Vous avez une question ?

- Rendez-vous sur le <u>centre d'aide AL'in</u> (FAQ, vidéos et guides pas à pas)
- Contactez-nous en complétant <u>notre</u> <u>formulaire de contact</u>.
- Appelez votre Centre de Relation Client au 0970 800 800.